# Tutorial de acesso ao Marista Virtual 3.0

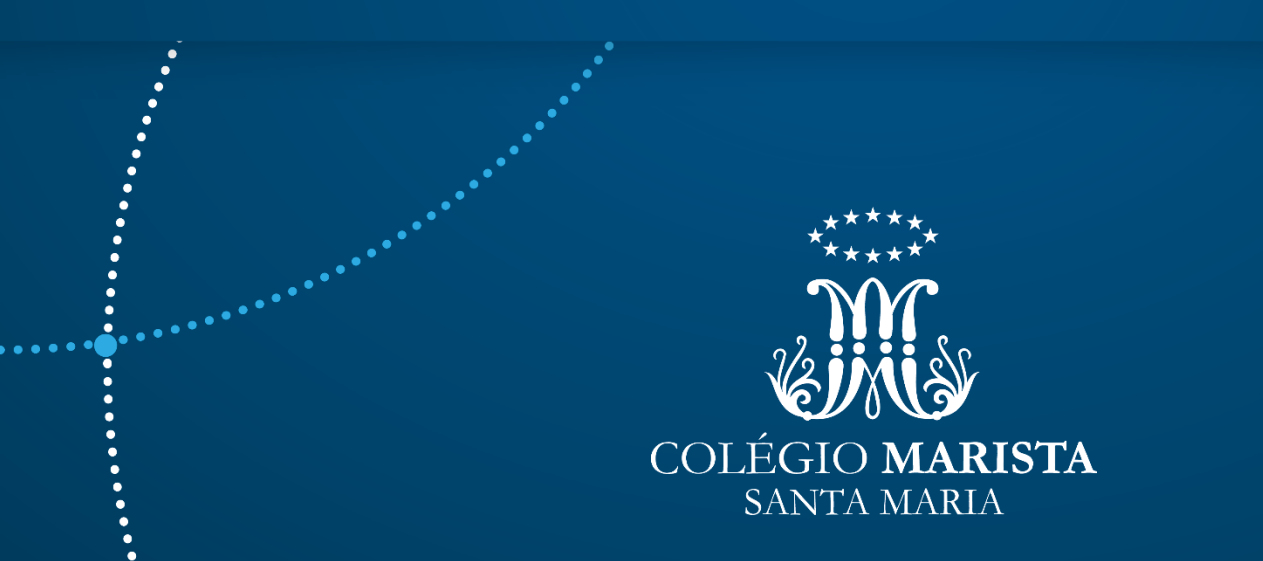

Para acesso ao ambiente virtual, utilize o link:

<u>https://colegiomarista.mrooms.net/</u>

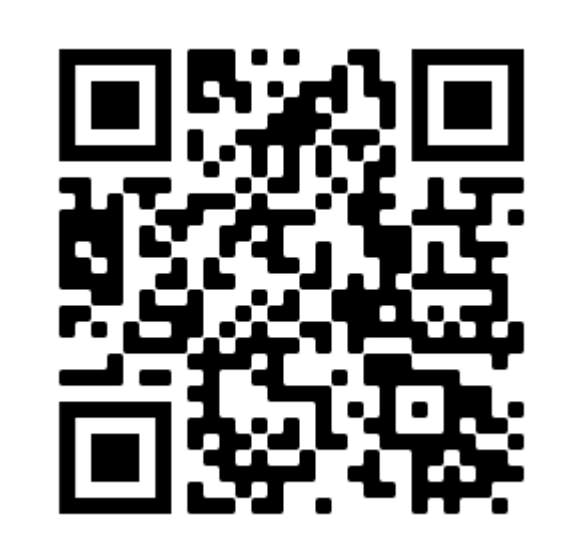

• Ao acessar o link ou o QR Code, a página inicial do Marista Virtual 3.0 será exibida. Clique em ACESSAR!

**marista**virtual

#### Marista Virtual 3.0

Conecte-se a novas experiências. Potencialize o seu

aprendizado.

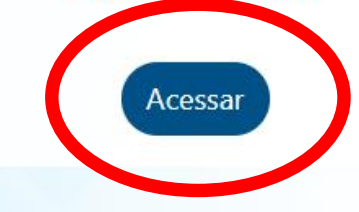

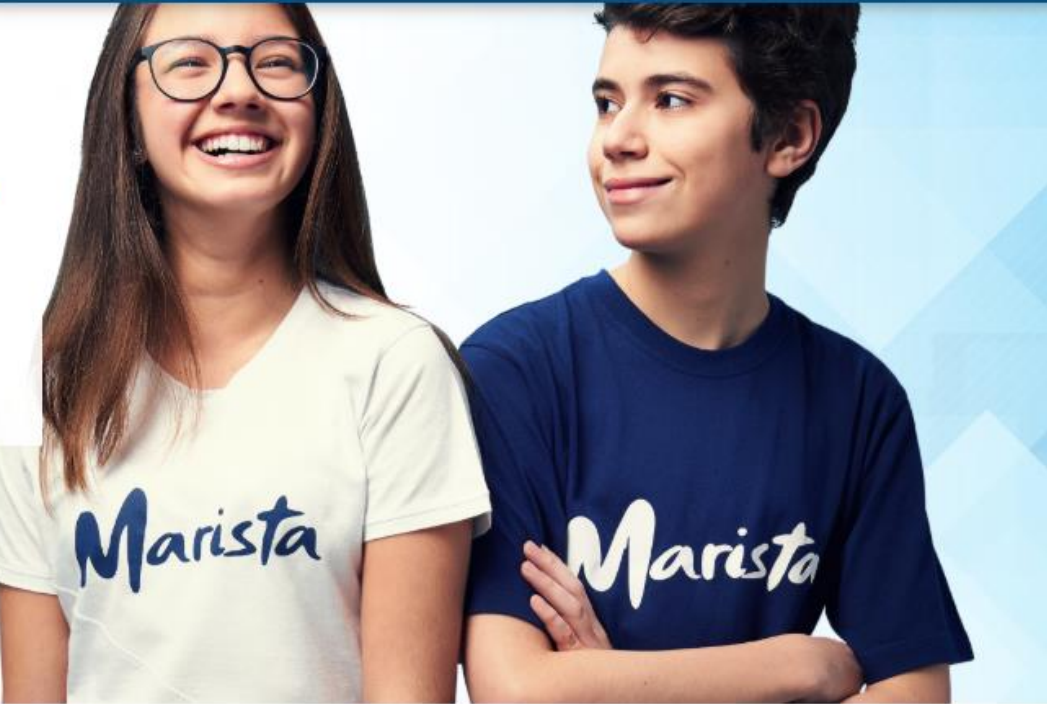

••••

• Na tela seguinte, PROFESSORES E ALUNOS devem, novamente, clicar na opção ACESSAR!

#### Acessar

....

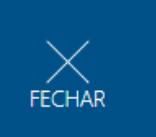

·••.

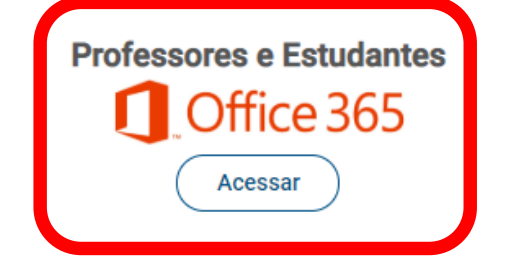

| Responsáveis Educacionais |         |  |  |
|---------------------------|---------|--|--|
| Identificação de usuário  |         |  |  |
|                           |         |  |  |
| Senha                     |         |  |  |
|                           |         |  |  |
|                           | Acessar |  |  |

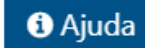

- Na próxima tela, será solicitado o e-mail institucional. Lembramos que a composição do e-mail para alunos é a seguinte:
  - No\_matricula@maristavirtual.org.br
    - Ex: 12345678@maristavirtual.org.br

#### Microsoft

#### Entrar

nº\_matricula@maristavirtual.org.br

Não tem uma conta? Crie uma!

Não consegue acessar sua conta?

Opções de entrada

Avançar

- Após informar o e-mail institucional, o próximo passo será informar a senha pessoal.
- Caso ainda não tenha sido alterada pelo aluno, a senha inicial será a data de nascimento do aluno, com a seguinte formatação:
  - DDMMAAAA
  - Ex: 01/01/2000

| and the second second second second second second second second second second second second second second second |     |
|----------------------------------------------------------------------------------------------------|-----|
| Maristas                                                                                                    | ••• |
| Entrar com sua conta institucional                                                                               | ר   |
| anderson.petry@maristas.org.br                                                                                   |     |
| Senha                                                                                                    |     |
| © 2013 Microsoft                                                                                                 |     |

•••

 Ao informar usuário e senha, uma tela com a seguinte pergunta será apresentada:

#### "CONTINUAR CONECTADO?"

A orientação é que seja escolhida a opção "NÃO"!

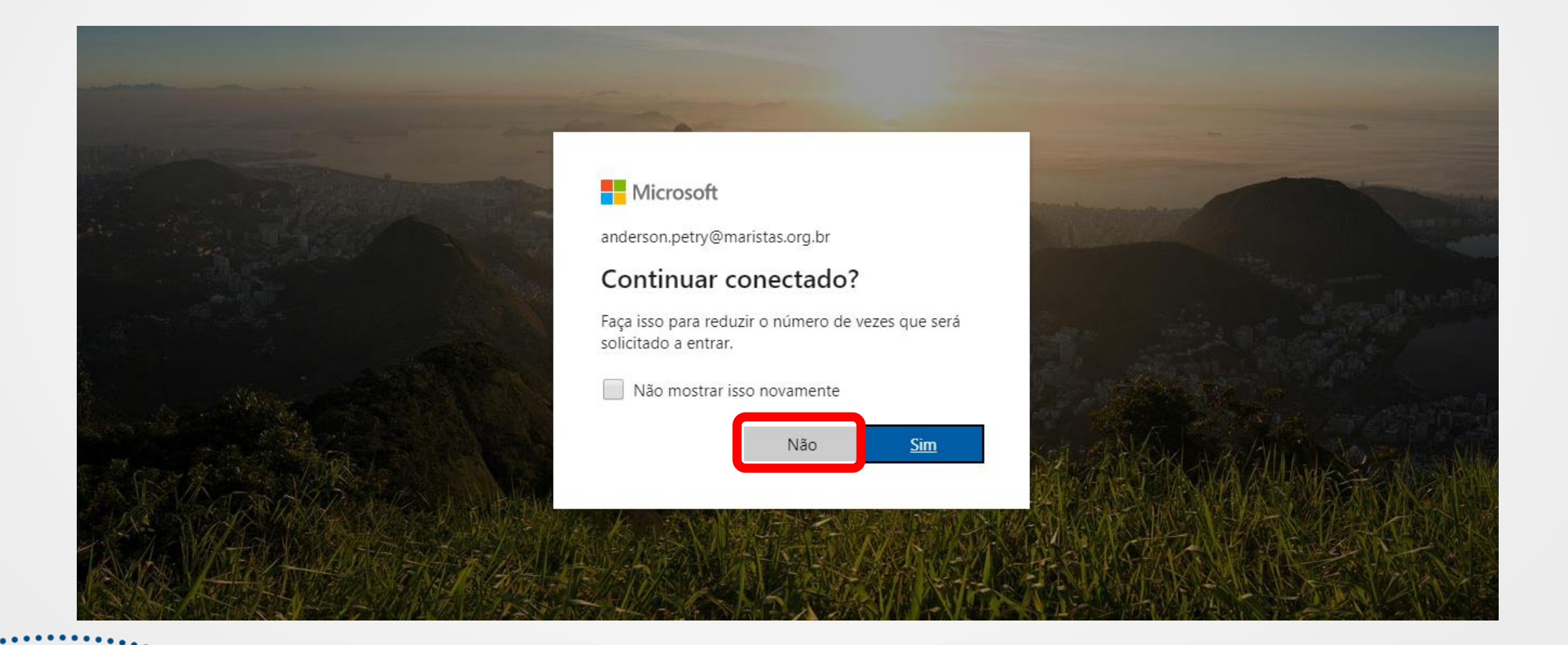

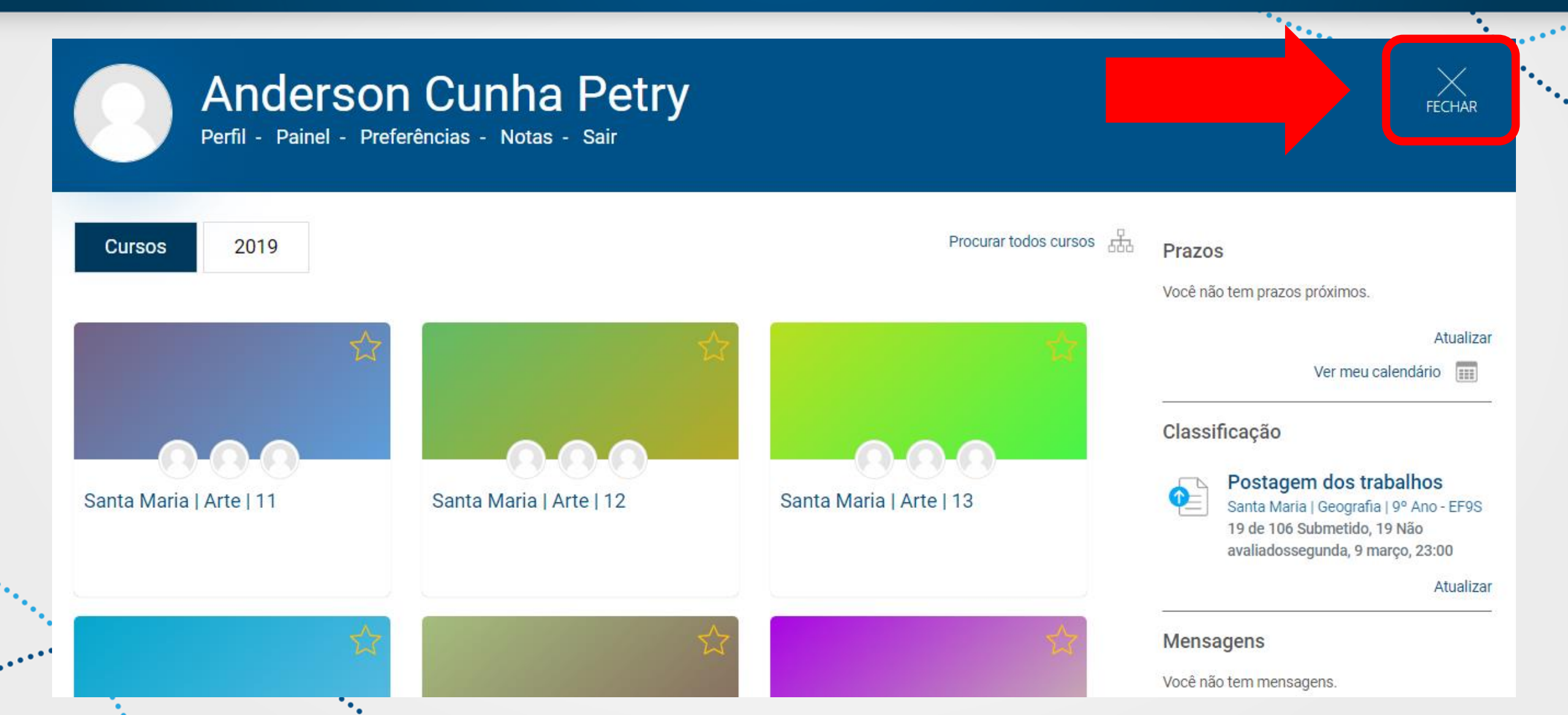

 Executando esta ação, as áreas do conhecimento serão exibidas. Para acessar as disciplinas, basta navegar entre elas.

#### ທ maristavirtual

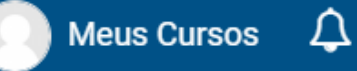

#### + 2020

- + Linguagens códigos e suas tecnologias
- + Matemática e suas Tecnologias
- + Ciências da Natureza e suas tecnologias
- + Ciências Humanas e suas tecnologias
- + Trajetórias de Aprendizagem

 Em caso de dúvidas ou problemas em relação ao acesso, tais como erros de senha ou de número de matrícula, encaminhar um e-mail com os dados do aluno para

#### anderson.petry@maristas.org.br

 Sua dúvida ou questionamento será respondida o mais rápido possível.